#### ARAHAN KERJA SISTEM PERAKAUNAN BERKOMPUTER STANDAD KERAJAAN NEGERI (SPEKS)

| MODUL                  |   | GAJI                   |  |                 |            |  |
|------------------------|---|------------------------|--|-----------------|------------|--|
| TAJUK                  |   | PROSES KEMASKINI BONUS |  |                 |            |  |
| RUJUKAN DOKUMEN AK0404 |   |                        |  | MUKA SURAT      | 1/7        |  |
| KELUARAN               | 1 | PINDAAN 0              |  | TARIKH UBAHSUAI | 06/06/2007 |  |

#### 1.0 TUJUAN

Arahan kerja ini bertujuan untuk memberi garis panduan kepada pengguna untuk proses kemaskini bonus ke fail induk dan juga kemaskini pra-antaramuka gaji (bonus) yang perlu dilakukan di peringkat Pejabat Perakaunan bagi membolehkan maklumat bayaran bonus dikemaskini ke dalam pangkalan data.

Sekiranya bonus dibayar melalui dengan penyata gaji yang berbeza maka pegawai yang bertanggungjawab perlu memastikan proses pembayaran gaji bagi bulan semasa telah selesai dilakukan dan *backup* di pangkalan data telah dibuat sebelum proses kemaskini bonus ke fail induk dan juga kemaskini pra-antaramuka gaji (bonus) dilakukan.

Sila pastikan juga setiap laporan-laporan yang berkaitan dengan bayaran gaji bulan semasa telah dicetak bagi mengelakkan kehilangan data semasa proses kemaskini bonus ke fail induk dilakukan. Proses ini akan mengeluarkan penyata gaji yang berbeza dengan penyata gaji bulan semasa.

# ARAHAN KERJA SISTEM PERAKAUNAN BERKOMPUTER STANDAD KERAJAAN NEGERI (SPEKS)

| MODUL                |        | GAJI                   |            |                 |            |  |
|----------------------|--------|------------------------|------------|-----------------|------------|--|
| TAJUK                |        | PROSES KEMASKINI BONUS |            |                 |            |  |
| <b>RUJUKAN DOKUN</b> | AK0404 |                        | MUKA SURAT | 2/7             |            |  |
| KELUARAN             | 1      | PINDAAN                | 0          | TARIKH UBAHSUAI | 06/06/2007 |  |

# 2.0 TINDAKAN

2.1 Pada skrin kemasukan Gaji, klik tab Proses lain

| 🙀 Menu Utama Sistem Gaji                            | 08/08/2007 |  |  |  |  |  |  |
|-----------------------------------------------------|------------|--|--|--|--|--|--|
| KERAJAAN NEGERI MELAKA<br>Menu Utama<br>SISTEM GAJI |            |  |  |  |  |  |  |
| Skrin Kemasukan Pertanyaan Proses lain Laporan      |            |  |  |  |  |  |  |
| 1 Kew 8 3 Kew 320 (B.Berasingan)                    |            |  |  |  |  |  |  |
| 2 Kew320 (Biasa) 4 Kawalan Sistem Gaji              |            |  |  |  |  |  |  |
|                                                     | Keluar     |  |  |  |  |  |  |

#### ARAHAN KERJA SISTEM PERAKAUNAN BERKOMPUTER STANDAD KERAJAAN NEGERI (SPEKS)

| MODUL                |            | GAJI                   |   |                 |            |  |
|----------------------|------------|------------------------|---|-----------------|------------|--|
| TAJUK                |            | PROSES KEMASKINI BONUS |   |                 |            |  |
| <b>RUJUKAN DOKUN</b> | <b>IEN</b> | AK0404 MUKA SURAT 3/   |   |                 | 3/7        |  |
| KELUARAN             | 1          | PINDAAN                | 0 | TARIKH UBAHSUAI | 06/06/2007 |  |

2.2 Skrin akan dipaparkan seperti berikut dan klik butang 1 (Bonus).

| 몇 Menu Utama Sistem Gaji 08/08/20                   | 007    |
|-----------------------------------------------------|--------|
| KERAJAAN NEGERI MELAKA<br>Menu Utama<br>SISTEM GAJI |        |
| Skrin Kemasukan Pertanyaan Proses lain Laporan      |        |
| 1 Bonus   2 Pertukaran Pekerja   3 Kenaikan Gaji    |        |
|                                                     | Keluar |

#### ARAHAN KERJA SISTEM PERAKAUNAN BERKOMPUTER STANDAD KERAJAAN NEGERI (SPEKS)

| MODUL                |     | GAJI                   |   |                 |            |  |
|----------------------|-----|------------------------|---|-----------------|------------|--|
| TAJUK                |     | PROSES KEMASKINI BONUS |   |                 |            |  |
| <b>RUJUKAN DOKUN</b> | IEN | AK0404                 |   | MUKA SURAT      | 4/7        |  |
| KELUARAN             | 1   | PINDAAN                | 0 | TARIKH UBAHSUAI | 06/06/2007 |  |

2.3 Skrin akan dipaparkan seperti berikut dan klik butang 4 (Kemaskini Bonus Ke Fail Induk).

| 🩀 Menu Utama Sistem Gaji                            | 08/08/2007            | 7      |  |  |  |  |  |
|-----------------------------------------------------|-----------------------|--------|--|--|--|--|--|
| KERAJAAN NEGERI MELAKA<br>Menu Utama<br>SISTEM GAJI |                       |        |  |  |  |  |  |
| Bonus                                               |                       |        |  |  |  |  |  |
| 1<br>2<br>3                                         | Proses/Maklumat Bonus | <<     |  |  |  |  |  |
|                                                     |                       | Keluar |  |  |  |  |  |

### ARAHAN KERJA SISTEM PERAKAUNAN BERKOMPUTER STANDAD KERAJAAN NEGERI (SPEKS)

| MODUL                |     | GAJI                   |   |                 |            |  |
|----------------------|-----|------------------------|---|-----------------|------------|--|
| TAJUK                |     | PROSES KEMASKINI BONUS |   |                 |            |  |
| <b>RUJUKAN DOKUN</b> | IEN | AK0404                 |   | MUKA SURAT      | 5/7        |  |
| KELUARAN             | 1   | PINDAAN                | 0 | TARIKH UBAHSUAI | 06/06/2007 |  |

2.4 Skrin akan dipaparkan seperti berikut dan medan bonus bulan/tahun, bulan/tahun prosesan, bayaran bonus dan jenis prosesan akan dipaparkan secara auto oleh sistem.

| 🧱 Skrin Kemaskini Bonus             | a Skrin Kemaskini Bonus 02/02/2006 |                       |                   |  |  |  |  |  |  |  |
|-------------------------------------|------------------------------------|-----------------------|-------------------|--|--|--|--|--|--|--|
|                                     | Proses                             | Kosongkan             | Keluar            |  |  |  |  |  |  |  |
|                                     | KERAJAAN NEGERI MELAKA             |                       |                   |  |  |  |  |  |  |  |
| Skrin Kemaskini Bonus Ke Fail Induk |                                    |                       |                   |  |  |  |  |  |  |  |
| Bonus Bulan/Tahun                   | 10 2007                            |                       |                   |  |  |  |  |  |  |  |
| Bulan/Tahun Prosesan                | 10 2007                            |                       |                   |  |  |  |  |  |  |  |
| Bayaran Bonus                       | 🖲 Bulan Pertama                    |                       |                   |  |  |  |  |  |  |  |
|                                     | 🔿 Bulan Kedua                      |                       |                   |  |  |  |  |  |  |  |
|                                     | 🔿 Bulan Ketiga                     |                       |                   |  |  |  |  |  |  |  |
|                                     | O Bulan Keempat                    |                       |                   |  |  |  |  |  |  |  |
| Jenis Prosesan                      | Semua Jabatan O Ja                 | batan/PTJ yang member | i Autoriti Sahaja |  |  |  |  |  |  |  |
|                                     |                                    |                       |                   |  |  |  |  |  |  |  |
|                                     |                                    |                       |                   |  |  |  |  |  |  |  |

- 2.5 Medan bonus bulan/tahun dan bulan/tahun prosesan akan memaparkan bulan dan tahun semasa pembayaran bonus akan dibuat dan tidak perlu diedit.
- 2.6 Medan bayaran bonus mempunyai empat (4) pilihan dan pegawai yang bertanggungjawab perlu memilih mana yang berkenaan dengan menandakan simbol (•) dengan mengklik kanan pada tetikus.

#### ARAHAN KERJA SISTEM PERAKAUNAN BERKOMPUTER STANDAD KERAJAAN NEGERI (SPEKS)

| MODUL                |                          | GAJI                   |   |                 |            |  |
|----------------------|--------------------------|------------------------|---|-----------------|------------|--|
| TAJUK                |                          | PROSES KEMASKINI BONUS |   |                 |            |  |
| <b>RUJUKAN DOKUN</b> | MEN AK0404 MUKA SURAT 6/ |                        |   | 6/7             |            |  |
| KELUARAN             | 1                        | PINDAAN                | 0 | TARIKH UBAHSUAI | 06/06/2007 |  |

- 2.7 Medan jenis prosesan juga mempunyai dua (2) pilihan dan pegawai yang bertanggungjawab perlu memilih mana yang berkenaan dengan menandakan simbol (•) dengan mengklik kanan pada tetikus.
- 2.8 Pegawai yang bertanggungjawab perlu klik butang Proses dan proses kemaskini bonus ke fail induk akan dilakukan oleh sistem secara auto. Satu mesej selesai akan dipaparkan oleh sistem dan klik butang Keluar untuk kembali semula ke skrin Bonus.
- 2.9 Skrin akan dipaparkan seperti berikut dan klik butang 5 (Kemaskini Pra-Antaramuka Gaji (Bonus).

| 🙀 Menu Utama Sistem Gaji                            | 08/08/200                                                                                                    | 7      |  |  |  |  |  |  |
|-----------------------------------------------------|----------------------------------------------------------------------------------------------------|--------|--|--|--|--|--|--|
| KERAJAAN NEGERI MELAKA<br>Menu Utama<br>SISTEM GAJI |                                                                                                    |        |  |  |  |  |  |  |
| Bonus                                               | Proses/Maklumat Bonus 4 Kemaskini Bonus Ke Fail Induk<br>Penyelenggaraan Bonus 5 Kemaskini Pra-Antaramuka Gaji(Bonus)<br>Penyelenggaraan Potongan Cukai Pendapatan | <<     |  |  |  |  |  |  |
|                                                     |                                                                                                    | Keluar |  |  |  |  |  |  |

# ARAHAN KERJA SISTEM PERAKAUNAN BERKOMPUTER STANDAD KERAJAAN NEGERI (SPEKS)

| MODUL                |     | GAJI                   |   |                 |            |  |
|----------------------|-----|------------------------|---|-----------------|------------|--|
| TAJUK                |     | PROSES KEMASKINI BONUS |   |                 |            |  |
| <b>RUJUKAN DOKUN</b> | IEN | AK0404                 |   | MUKA SURAT      | 7/7        |  |
| KELUARAN             | 1   | PINDAAN                | 0 | TARIKH UBAHSUAI | 06/06/2007 |  |

2.10 Skrin akan dipaparkan seperti berikut dan medan bulan dan tahun akan dipaparkan secara auto oleh sistem.

| 🙀 PAY | - Skrin PRA-Kemaskini Antaramuka Gaji       | 21/12/2005 |      |        |           |        |   |
|-------|---------------------------------------------|------------|------|--------|-----------|--------|---|
|       |                                             |            |      |        |           |        | _ |
|       |                                             |            |      | Proses | Kosongkan | Keluar |   |
|       | KERAJAAN NEGERI MELAKA                      |            |      |        |           |        | - |
|       | Skrin Pra-Kemaskini Antaramuka Gaji (BONUS) |            |      |        |           |        |   |
|       |                                             |            |      |        |           |        |   |
|       |                                             |            |      |        |           |        |   |
|       |                                             |            |      |        |           |        |   |
|       |                                             | Bulan      | 10   |        |           |        |   |
|       |                                             | Tahun      | 2007 |        |           |        |   |
|       |                                             |            |      |        |           |        |   |
|       |                                             |            |      |        |           |        |   |
|       |                                             |            |      |        |           |        |   |
|       |                                             |            |      |        |           |        |   |
|       |                                             |            |      |        |           |        |   |
|       |                                             |            |      |        |           |        |   |

- 2.11 Medan bonus bulan dan tahun akan memaparkan bulan dan tahun semasa pembayaran bonus akan dibuat dan tidak perlu diedit.
- 2.12 Pegawai yang bertanggungjawab perlu klik butang Proses dan proses pra-kemaskini ataramuka gaji (bonus) akan dilakukan oleh sistem secara auto. Satu mesej selesai akan dipaparkan oleh sistem dan selepas itu proses pembayaran auto boleh mula dilakukan di Modul Admin.